## SCHOOL CASH ONLINE - SET UP INSTRUCTIONS

Get setup in three simple steps:

- 1. **Create Your Profile:** Go to <u>https://nlps.schoolcashonline.com</u> and click on "Register" and fill in all appropriate fields.
- 2. **Confirm Your Email:** Check your inbox for the email confirmation and click on the link inside. Sign in with your new login details.
- 3. Add a Student: Click "Add Student" and fill in the required fields with your child's details.

More information and instructions on how to sign up and use School Cash Online are available here <a href="https://www.sd68.bc.ca/schoolcashonline/">https://www.sd68.bc.ca/schoolcashonline/</a>.